## Outlook på mobil eller via nettleser på privat utstyr (PC)

Per nå gjelder denne veiledningen følgende foretak: AHUS, MHH, PAS, REV, HSØ, SAHF, SIHF (pågående utrulling nå), SP, SUNHF

Etter oppgradering til Microsoft 365 vil løsning for e-post på mobil nå være via Outlook.

Oppsett må gjøres på foretaksnett (på jobb) eller i Citrix (pålogget med VPN).

1. Åpne nettsiden <u>https://mysignins.microsoft.com/</u> og velg «sikkerhetsinformasjon» på venstre side i bildet.

Hvis du får en dialogboks med «Trenger mer informasjon fra deg» trykker du neste og logger på med ditt brukernavn (<u>brukernavn@helseforetak.no</u>, f.eks abcdef@sshf.no)

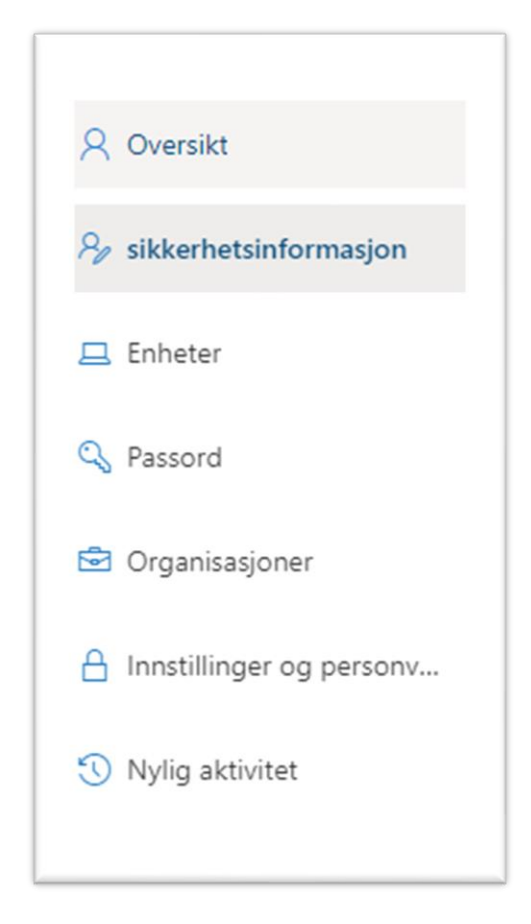

Dersom det IKKE dukker opp en dialogboks: Klikk på "Legg til ny påloggingsmetode".

2. Trykk på + Legg til en påloggingsmetode.

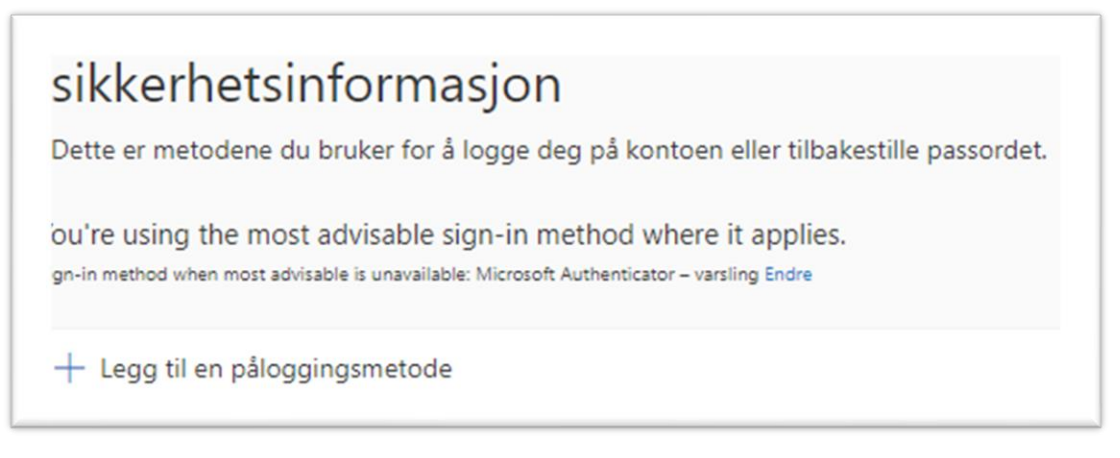

3. Velg Authenticator-app som metode i rullgardinen og klikk på "Legg til".

| Hvilken metode vil du legge til? |  |
|----------------------------------|--|
| Vela en annen metode             |  |
|                                  |  |
| Authenticator-app                |  |

4. Du må ha Microsoft Authenticator er installert på telefonen. Hvis denne ikke er installert, kan du laste denne ned gjennom din telefons applikasjonsbutikk. Søk på Microsoft Authenticator. Påse at denne er utgitt av Microsoft.

Du vil bli bedt om å gå videre etter Authenticator er lastet ned. Trykk «Neste».

Etter dette vil du få en QR-kode opp på skjermen din.

| Microso | oft Authenticator                                                                                                    |
|---------|----------------------------------------------------------------------------------------------------|
|         | Begynn ved å skaffe deg appen                                                                                                    |
|         | Installer Microsoft Authenticator-appen på telefonen din. Last ned na<br>Når du har installert Microsoft Authenticator-appen på enheten, velger du «Neste».<br>Jeg vil bruke en annen godkjennerapp |
|         | Neste                                                                                                    |

5. Åpne Authenticator-appen på telefonen, og legg til konto.

Stegene vil kunne oppleves ulikt. Følg stegene under a) eller b).

a) Ved første gangs bruk av Microsoft Authenticator-appen:

- Godta første dialogboks om personvern.
- Trykk "Fortsett" når dialogboksen *Hjelp oss med å forbedre appen* dukker opp.
- Skroll ned, og trykk på "Skann QR-kode".

**b)** Dersom du har benyttet Microsoft Authenticator-appen tidligere:

- Har du en konto som har Sykehuspartner eller foretaksnavnet over brukernavn, slett den ved å trykke på kontoen, for så tannhjulet og så "Fjern konto".
- Legg til en ny konto via "Bekreftede ID-er" nederst til høyre.
- Trykk "Skann QR-kode".

Vi anbefaler at du tillater varslinger, hvis du får dette som et spørsmål.

| 14:35                          |                                     | ul 🗢 🗊 |  |  |
|--------------------------------|-------------------------------------|--------|--|--|
| <                              | Legg til konto                      |        |  |  |
| HVA SLAGS KONTO LEGGER DU TIL? |                                     |        |  |  |
|                                | Personlig konto                     | >      |  |  |
|                                | Jobb- eller skolekonto              | >      |  |  |
| 8                              | Annen (Google, Facebook e.l.)       | ×      |  |  |
|                                | Legge til jobb-<br>eller skolekonto |        |  |  |
|                                | Logg på                             |        |  |  |
|                                | Skann QR-kode                       |        |  |  |
|                                | Avbryt                              |        |  |  |
|                                |                                     |        |  |  |
|                                |                                     |        |  |  |

Skann så QR koden på skjermen med din mobil. Du kan måtte tillate bruk av kamera i appen.
Trykk så neste i nettleseren.

- 7. **Et nummer vil dukke opp** via nettleser og en varsling/dialogboks fra Microsoft Authenticator appen vil dukke opp på din mobil.
- 8. **Skriv inn nummeret fra nettleser og klikk "Ja"** i dialogboksen "Prøver du å logge på?" via Microsoft Authenticator appen.
- 9. Klikk "Fullfør" via nettleser for å fullføre oppsettet.

Du skal nå kunne laste ned ønsket Microsoft 365 app på mobilen og logge inn, f.eks Teams eller Outlook.

Logg først på med epostadresse (brukernavn@foretak.no, f.eks: abcdef@sshf.no)

Logg så på med brukernavn og passord. Dette er det samme du benytter på når du logger på datamaskinen.

Innlogging kan også gjøres i nettleser på samme måte via outlook.office.com

Kun for Android mobiler:

Last også ned "Microsoft Intune Firmaportal" fra applikasjonsbutikken på din mobil når du får beskjed om det.